## 0.1 固件下载流程图解

1. 不要打开串口,直接创建项目(对于非 python 固件模块,一定不要打开串口)。

| OPYcom V1.0.3                                                                                    |                                | _              |         |
|--------------------------------------------------------------------------------------------------|--------------------------------|----------------|---------|
| 文件(F)     查看(V)     教程(E)     報助       ▶     ●     ●     ●     ●       透择申口     COM27 - USB 串行设备 | ( <sup>()</sup><br>•           | QuecF          | ython   |
| 交互 文件 下载 设置                                                                                      | 不要打开串口                         |                |         |
|                                                                                                  | 1:38                           |                | 选择固件    |
|                                                                                                  | 选择 路径 大小                       | [KB]           |         |
|                                                                                                  | 项目名称 X                         |                |         |
|                                                                                                  | 输入项目名称:<br>EC600S<br>OK Cancel |                |         |
|                                                                                                  |                                | ☑ 加速<br>四本   ▼ | ○ 量份 合并 |

2. 点击"选择固件"。注意事项:

- (1) 选择的固件是一个压缩包
- (2) 固件的下一级目录全部是.bin 等等,也就是说固件里面无额外的压缩包。(可能存在官网下载的 固件需要解压再进行下一步)
- (3) 对于 EC600S 官网固件下载时,看一下自己模块是 EC600SCNAA 或者 EC600SCNLB(模块表面 就可以看见,如果眼神不好,可以使用 ATI 命令查一下),找到自己模块是哪个后,在官网下载 对应固件后进行下一步。

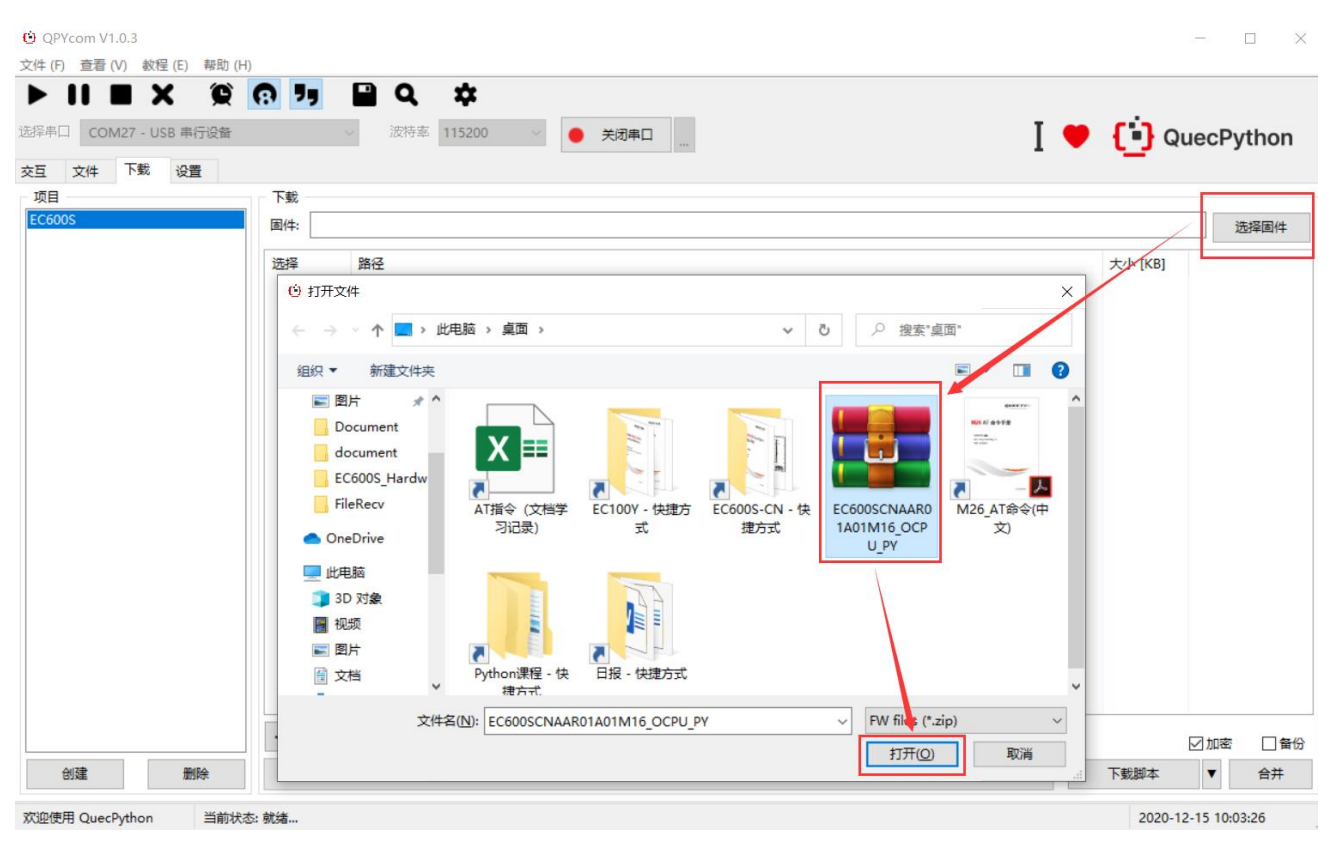

3. 点击"下载固件"

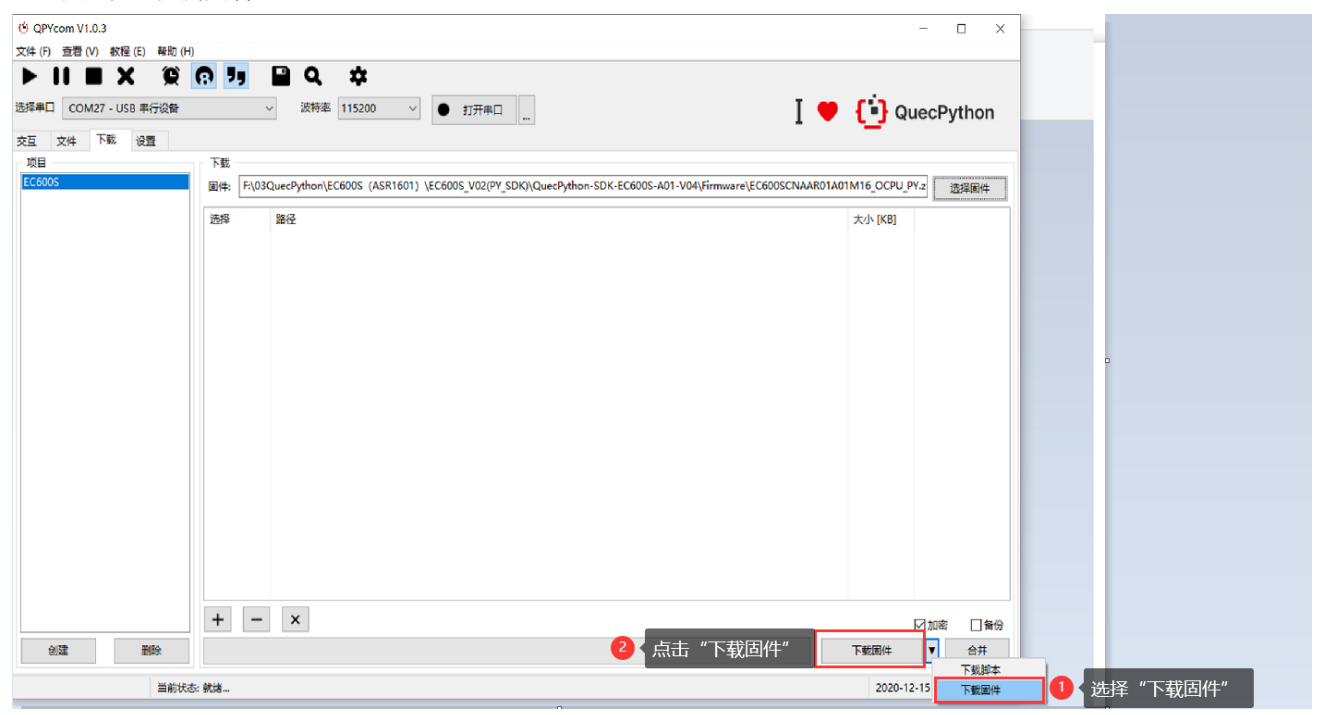

4. 等待 20 秒左右会出现下载进度条

| ( <sup>1</sup> ) QPYcom V1.0.3                                                     | - 🗆 X                              |
|------------------------------------------------------------------------------------|------------------------------------|
| 文件 (E) 查看 (M) 教程 (E) 報助 (H)                                                        |                                    |
| ▶ II ■ X 資 ि 7, II Q ↓<br>遊澤申□ COM22 - Quectel Download Port ∨ 波特率 115200 ∨ ● 打开申□ | <b>[</b> <sup>•</sup> ] QuecPython |
| 交互 文件 下载 设置                                                                        | -                                  |
| - 项目 项目                                                                            | M16_OCPU_PY.z 选择固件                 |
| 选择 路径                                                                              | 大小 [KB]                            |
|                                                                                    |                                    |
|                                                                                    |                                    |
|                                                                                    |                                    |
|                                                                                    |                                    |
|                                                                                    |                                    |
|                                                                                    |                                    |
|                                                                                    |                                    |
|                                                                                    |                                    |
|                                                                                    |                                    |
| $+$ $ \times$                                                                      | ☑ 加密 🗌 备份                          |
| 创建 副除                                                                              | 下载固件 ▼ 合并                          |
| 欢迎使用 QuecPython 当前状态: 就绪                                                           | 2020-12-15 11:17:24                |

## 5. 等待下载结束出现下方界面表示"下载成功"

|                                                                                                    |                        | _     |             |
|----------------------------------------------------------------------------------------------------|------------------------|-------|-------------|
| 文件 ① 查看 ① 軟捏 ② 帮助 ①<br>▶ ┃ ■ X ② ⑦ ┚ ■ Q 本<br>选择串ロ COM29 - Quectel USB DIAG Port v 波特率 115200 v ● 打开串□                                                                                                    |                        | uecPv | rthon       |
| 支互文件下號 设置         工業         Fill         Line         Fill         Line         Fill         Fill | A01M16_OCPU<br>大小 [KB] | PY.z  | tnon<br>錄圖件 |
| +         -         ×           台湖 和徐         ************************************                                                                                                    | 下載固件                   | ✓加密   | □ 备份        |

## 0.2 脚本下载流程图解

用户选择"USB 串行设备"后,"打开串口",点击"下载"按钮,创建项目(项目名称随意)。
 ◎ QPYcom V1.0.3
 → □ ×

|                                                                                                    |                                                                                                    | P [ ] Q                                                                                                    | uecPython                                               |
|----------------------------------------------------------------------------------------------------|----------------------------------------------------------------------------------------------------|----------------------------------------------------------------------------------------------------|---------------------------------------------------------|
| □ COM27 - USB 単行设备<br>文件 下載 设置                                                                                                    | ● 关闭率□ 221936 115200 ● 关闭率□ 2 打开串□                                                                                                    |                                                                                                    |                                                         |
|                                                                                                    |                                                                                                    |                                                                                                    |                                                         |
|                                                                                                    |                                                                                                    |                                                                                                    | 选择固件                                                    |
|                                                                                                    | 选择 路径                                                                                                    | 大小 [KB]                                                                                                    |                                                         |
| 项目名称                                                                                                    | ● 新建"项目名称"                                                                                                    |                                                                                                    |                                                         |
| 輸入项目名称:                                                                                                    |                                                                                                    |                                                                                                    |                                                         |
| EC600S                                                                                                    |                                                                                                    |                                                                                                    |                                                         |
| 1                                                                                                    | OK Cancel                                                                                                    |                                                                                                    |                                                         |
|                                                                                                    |                                                                                                    |                                                                                                    |                                                         |
|                                                                                                    |                                                                                                    |                                                                                                    |                                                         |
|                                                                                                    |                                                                                                    |                                                                                                    |                                                         |
|                                                                                                    |                                                                                                    |                                                                                                    |                                                         |
|                                                                                                    |                                                                                                    |                                                                                                    |                                                         |
| 24-1-1-2 "All2=1"                                                                                                    |                                                                                                    |                                                                                                    |                                                         |
| 边律创建                                                                                                    | + - ×                                                                                                    |                                                                                                    | ☑加密 □备份                                                 |
| 回連 面除                                                                                                    |                                                                                                    | N WITCHI /                                                                                                    | ▼ 音井                                                    |
| 用 QueePython 当前状态:1<br>点击"选择固化<br>Ycom V1.0.3<br>) 查看 (V) 教程 (E) 帮助 (H)                                                                   | <ul> <li>##</li> <li>牛"(脚本下载暂时是需要选择固件,但是不会下载固件)。</li> <li>8 ▶ ■ Q ★</li> </ul>                                                                                                    | 2020-                                                                                                    | 2-15 09:57:26                                           |
| ## QuecPython   当前状态:<br>点击 "选择固化<br>PYcom V1.0.3<br>● 查看 (V) 核程 (E) 帮助 (H)<br>■ ■ ★ 役 《<br>COM27 - USB 串行设备                              | <ul> <li>第4</li> <li>牛"(脚本下载暂时是需要选择固件,但是不会下载固件)。</li> <li>10</li> <li>11</li> <li>2</li> <li>2</li> <li>2</li> <li>2</li> <li>2</li> <li>2</li> <li>2</li> <li>2</li> <li>2</li> <li>2</li> <li>2</li> <li>2</li> <li>2</li> <li>2</li> <li>2</li> <li>2</li> <li>2</li> <li>3</li> <li>3</li> <li>4</li> <li>4<th>2020-</th><th>12-15 09:57:26</th></li></ul>                                                                                                    | 2020-                                                                                                    | 12-15 09:57:26                                          |
| 用 QueePython 当前状态:<br>点击"选择固化<br>Ycom V1.0.3<br>) 查看 (V) 軟程 (E) 帮助 (H)<br>■ ★ 役<br>COM27 - USB 非行设备<br>文件 下號 设置                           | ***                                                                                                    | 2020-                                                                                                    | 22-15 09:57:26                                          |
| 用 QueePython 当前状态:<br>点击"选择固化<br>Ycom V1.0.3<br>) 查看 (V) 核理 (E) 移助 (H)<br>■ ★ 從 (<br>COM27 - USB 非行设备<br>文件 下號 设置                         | \$\$\$\$ #* (脚本下载暂时是需要选择固件,但是不会下载固件)。 ③ ▶ ● ★ ● ★ ● ★ ● ★ ● ★ ● ★ ● ★ ● ★ ● ★ ●                                                                                                    | 2020-                                                                                                    | 12-15 09:57:26<br>QuecPytho<br>选择国                      |
| 用 QueePython 当前状态:<br>点击"选择固体<br>Ycom V1.0.3<br>) 查看 (V) 軟程 (E) 帮助 (H)<br>■ ★ 從<br>COM27 - USB 串行设备<br>文件 下號 设置                           | ## # ○ (脚本下载暂时是需要选择固件,但是不会下载固件)。 ③ ▶ ● ▲ ● ▲ ● ▲ ● ▲ ● ▲ ● ▲ ● ▲ ● ▲ ● ▲ ●                                                                                                    | 2020-                                                                                                    | 12-15 09:57:26<br>QuecPytho<br>选择面                      |
| 用 QueePython 当前状态:<br>点击"选择固化<br>Yeom V1.0.3<br>) 查看 (V) 极程 (E) 帮助 (H)<br>■ ★ 從 (COM27 - USB 率行设备<br>文件 下载 设置                             | 就编 牛"(脚本下载暂时是需要选择固件,但是不会下载固件)。 ③ ▶ ● ★□● ★□● ★□● ★□● ★□● ★□● ★□● ★□● ★□● ★                                                                                                    | 2020-<br>2020-<br>()                                                                                                    | 12-15 09:57:26<br>-  -  -  -  -  -  -  -  -  -  -  -  - |
| 用 QueePython 当前状态:<br>点击"选择固体<br>Ycom V1.0.3<br>) 查看 (V) 教程 (E) 帮助 (H)<br>■ ★ 役<br>COM27 - USB 非行设备<br>文件 下號 设置                           | \$\$\$\$ #* (脚本下载暂时是需要选择固件,但是不会下载固件)。 ③ ▶ ● ● ★周申□□□ F\$\$ ■ ● ★周申□□□ I ● ★周申□□□ I ● ★周申□□□ ● ★周申□□□ ● ★周申□□□ ● ● ★周申□□□ ● ● ★周申□□□ ● ● ★周申□□□ ● ● ★周申□□□ ● ● ★周申□□□ ● ● ★周申□□□ ● ● ★周申□□□ ● ● ★周申□□□ ● ● ★周申□□□ ● ● ★周申□□□ ● ● ★周申□□□ ● ● ★周申□□□ ● ● ★周申□□□ ● ● ● ● ● ● ● ● ● ● ● ● ● ● ● ● ● ● ●                                                                                                    | 2020-<br>2020-<br>20 | 12-15 09:57:26<br>QuecPytho<br>选择国                      |
| 用 QueePython 当前状态:<br>点击 "选择固化<br>Ycom V1.0.3<br>) 查看 (V) 核理 (E) 帮助 (H)<br>● ● ★ 役 (<br>COM27 - USB 非行设备<br>文件 下载 设置                      | ## ## ## # (脚本下载暂时是需要选择固件,但是不会下载固件)。 ③ ● ★阅申□ □ ● ★阅申□ □ ■ ● ★阅申□ □ ■ ● ★阅申□ □ ■ ● ★阅申□ □ ■ ● ● ● ● ● ● ● ● ● ● ● ● ● ● ● ● ● ● ●                                                                                                    | 2020-<br>2020-<br>×<br>×                                                                                                    | 12-15 09:57:26<br>QuecPytho<br>选择面<br>(B)               |
| 用 QueePython 当前状态:<br>点击"选择固体<br>Ycom V1.0.3<br>) 查看 (V) 秋程 (E) 帮助 (H)<br>■ ★ 役 (<br>COM27 - USB 非行设备<br>文件 下號 设置                         | ## ## # (脚本下载暂时是需要选择固件,但是不会下载固件)。 ③ 29 ● Q ◆ ③ 波特率 115200 ● 光闭串□ □ [] F% ◎ 波特率 115200 ● 光闭串□ □ [] [] </td <td>2020-<br/>2020-<br/>×<br/>×</td> <td>12-15 09:57:26<br/>QuecPytho<br/>选择国</td>                                                                                                    | 2020-<br>2020-<br>×<br>×                                                                                                    | 12-15 09:57:26<br>QuecPytho<br>选择国                      |
| 用 QueePython 当前状态:<br>点击 "选择固化<br>Ycom V1.0.3<br>3 查看 (V) 核理 (E) 帮助 (H)<br>■ ★ 役 (<br>COM27 - USB 非行设备<br>文件 下载 设置                        | ## ## ## # (脚本下载暂时是需要选择固件,但是不会下载固件)。 ③ 20 ● ★阅申□ □ ○ 115200 ● ★阅申□ □ [ ● ★阅申□ □ [ ● ★阅申□ □ [ ● ★阅申□ □ [ ● ★阅申□ □ [ ● ★阅申□ □ [ ● ★阅申□ □ [ ● ★阅申□ □ [ ● ★阅申□ □ [ ● ★阅申□ □ [ ● ★阅申□ □ [ ● ★阅申□ □ [ ● ★阅申□ □ [ ● ★阅申□ □ [ ● ★阅申□ □ [ ● ★阅申□ □ [ ● ★阅申□ □ [ ● ★阅申□ □ [ ● ★阅申□ □ [ ● ★阅申□ □ [ ● ★阅申□ □ [ ● ★阅申□ □ [ ● ★阅□ ● ★阅申□ □ [ ● ★阅申□ □ [ ● ★阅申□ □ [ ● ★阅申□ □ [ ● ★阅申□ □ [ ● ★阅申□ □ [ ● ★阅申□ □ [ ● ★阅申□ □ [ ● ★阅申□ □ [ ● ★阅申□ □ [ ● ★阅申□ □ [ ● ★阅申□ □ [ ● ★阅申□ □ [ ● ★阅□ □ [ ● ★阅申□ □ [ ● ★阅□ □ [ ● ★阅申□ □ [ ● ★□ ↓ □ [ ● ★□ ↓ □ [ ● ↓ □ [ ● ★□ ↓ □ [ ● ↓ □ [ ● ↓ □ [ ● ↓ □ [ ● ↓ □ [ ● ↓ □ [ ● ↓ □ [ ● ↓ □                                                                                                    | 2020-<br>2020-<br>×<br>×                                                                                                    | 12-15 09:57:26<br>QuecPytho<br>选择国<br>(B)               |
| ## QuecPython   当前状态:<br>点击 "选择固化<br>Proom V1.0.3<br>① 查看 (V) 核理(E) 帮助(H)<br>■                                                            | #wa 中" (脚本下载暂时是需要选择固件,但是不会下载固件)。 ③ 29 ④ ◆ ● ★词申□ ● ● ★词申□ ● ● ● ● ● ● ● ● ● ● ● ● ● ● ● ● ● ● ●                                                                                                    | 2020-<br>2020-<br>×                                                                                                    | 12-15 09:57:26<br>QuecPytho<br>选择国                      |
| # QuecPython 当前状态:<br>点击"选择固件<br><sup>Ay</sup> com V1.0.3<br><sup>a</sup> ) 查看 (V) 較程 (E) 帮助 (H)<br>■ ★ ②<br>COM27 - USB 带行设备<br>文件 下號 设置 | ## ## ## # (脚本下载暂时是需要选择固件,但是不会下载固件)。 ③ 2 ● ★ ① ● ★ ⑦ ● ★ ⑦ ● ★ ♡ ● ★ ⑦ ● ★ ♡ ● ★ ♡ ●       | 2020-<br>2020-<br>×                                                                                                    | 12-15 09:57:26                                          |
| ## QuecPython   当前状态:<br>点击 "选择固化<br>Proom V1.0.3<br>⑦ 查看 (V) 核理 (E) 帮助 (H)<br>■                                                          | ## #* (脚本下载暂时是需要选择固件,但是不会下载固件)。 ③ 2 ● ● ★词申□ □ Fit ● ● ● ● ● ● ● ● ● ● ● ● ● ● ● ● ● ● ●                                                                                                    | 2020-<br>2020-<br>X                                                                                                    | 12-15 09:57:26<br>QuecPytho<br>(B]                      |
| # QuecPython 当前状态:<br>点击"选择固体<br><sup>2</sup> Ycom V1.0.3<br><sup>3</sup> 查看 (V) 秋程(E) 帮助(H)<br>■ ★ ②<br>COM27 - USB 带行设备<br>文件 下號 设置     | ## ## (脚本下载暂时是需要选择固件,但是不会下载固件)。 ③ 2 ● ◆ ● ★闭串□ □ ③ 波特率 115200 ● ★闭串□ □ [     [     ]     ]     [     ]     ]     [     ]     ]     [     ]     ]     ]     [     ]     ]     ]     ]     [     ]     ]     ]     [     ]     ]     ]     ]     ]     ]     ]     ]     ]     ]     ]     ]     ]     ]     ]     ]     ]     ]     ]     ]     ]     ]     ]     ]     ]     ]     ]     ]     ]     ]     ]     ]     ]     ]     ]     ]     ]     ]     ]     ]     ]     ]     ]     ]     ]     ]     ]     ]     [     ]     ]     ]     ]     ]     ]     ]     ]     ]     ]     ]     ]     [     ]     ]     ]     ]     ]     ]     [     ]     ]     ]     ]     ]     ]     ]     ]     ]     ]     ]     ]     ]     ]     ]     ]     ]     ]     ]     ]     ]     ]     ]     ]     ]     ]     ]     ]     ]     ]     ]     ]     ]     ]     [     ]     ]     ]     ]     ]     ]     [     ]     ]     ]     ]     [     ]     ]     ]     ]     ]     ]     [     ]     ]     ]     ]     ]     ]     [     ]     ]     [     ]     ]     [     ]     ]     [     ]     ]     ]     ]     [     ]     ]     [     ]     ]     [     ]     [     ]     ]     [     ]     [     ]     [     ]     [     ]     [     ]     [     ]     [     ]     [     ]     [     ]     [     ]     [     ]     [     ]     [     ]     [     ]     [     ]     [     ]     [     ]     [     ]     [     ]     [     ]     [     ]     [     ]     [     ]     [     ]     [     ]     [     ]     [     ]     [     ]     [     ]     [     ]     [     ]     [     ]     [     ]     [     ]     [     ]     [     ]     [     ]     [     ]     [     ]     [     ]     [     ]     [     ]     [     ]     [     ]     [     ]     [     ]     [     ]     [     ]     [     ]     [     ]     [     ]     [     ]     [     ]     [     ]     [     ]     [     ]     [     ]     [     ]     [     ]     [     ]     [     ]     [     ]     [     ]     [     ]     [     ]     [     ]     [     ]     [     ]     [     ]     [     ]     [     ]     [     ]     [     ] | 2020-<br>2020-<br>X                                                                                                    | 12-15 09:57:26<br>QuecPytho<br>选择国                      |
| ## QueePython   当前状态:<br>点击 "选择固化<br>Proom V1.0.3<br>查看 (V) 較程 (E) 帮助 (H)<br>■                                                            | ## # 《脚本下载暂时是需要选择固件,但是不会下载固件)。 ③ ② ④ ● ★周申□ ● ● ★周申□ ● ● ● ● ● ● ● ● ● ● ● ● ● ● ● ● ● ● ●                                                                                                    | 2020-<br>2020-<br>X<br>X<br>X                                                                                                    | 12-15 09:57:26<br>QuecPytho<br>选择国<br>(8)               |
| ## QuecPython   当前状态:<br>点击 "选择固体<br>Proom V1.0.3<br>① 查看 (V) 較理(E) 帮助(H)<br>■                                                            | <ul> <li>##</li> <li>中" (脚本下载暂时是需要选择固件,但是不会下载固件)。</li> <li>③ ③ ④ ● ★闭車□ □</li> <li>○ ○ ● ★闭車□ □</li> <li>○ ○ ○ ● ★闭車□ □</li> <li>○ ○ ○ ○ ○ ○ ○ ○ ○ ○ ○ ○ ○ ○ ○ ○ ○ ○ ○</li></ul>                                                                                                    |                                                                                                    | 12-15 09:57:26                                          |

3. 选择需要下载的脚本

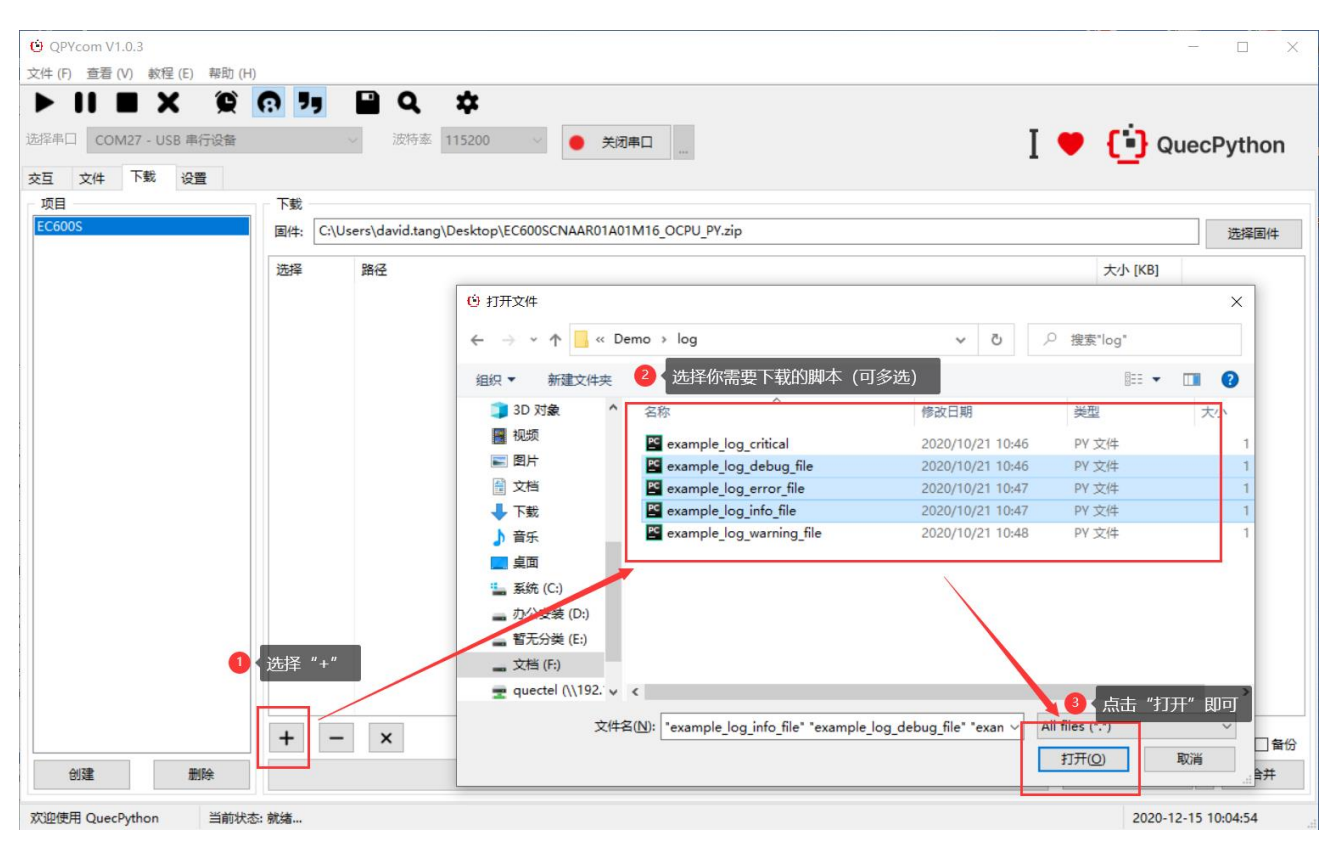

## 4. 下载脚本,等待完成

| (2) ODV                |                                                                                                    |          |           |            |
|------------------------|----------------------------------------------------------------------------------------------------|----------|-----------|------------|
| 文件(F) 春着(V) 教程(E) 帮助(F |                                                                                                    |          |           |            |
| ► II ■ X @             | 0 🥠 🖬 Q. 🗢                                                                                         |          |           |            |
| 选择串口 COM27 - USB 串行设备  | ☆ 波特素 115200 ◇ ● 美御申口 ●                                                                            |          | ecPython  |            |
| ☆□ 文件 下載 设置            |                                                                                                    |          | cor ython |            |
| 项目                     | 下载                                                                                                 |          |           |            |
| EC600S                 | 國体: C:\Users\david.tang\Desktop\EC600SCNAAR01A01M16_OCPU_PY.zip                                    |          | 远择固件      |            |
|                        | 洗糧 路径                                                                                              | 大小 [KB]  |           |            |
|                        | F:\03QuecPython\EC100Y\EC100Y_V08\QuecPython-SDK-EC100Y-A02-V03\Demo\log\example_log_info_file.py  | 0.3      |           |            |
|                        | F:\03QuecPython\EC100Y\EC100Y_V08\QuecPython-SDK-EC100Y-A02-V03\Demo\log\example_log_debug_file.py | 0.3      |           |            |
|                        | F:\03QuecPython\EC100Y\EC100Y_V08\QuecPython-SDK-EC100Y-A02-V03\Demo\log\example_log_error_file.py | 0.3      |           |            |
|                        |                                                                                                    |          |           |            |
|                        |                                                                                                    |          |           |            |
|                        |                                                                                                    |          |           |            |
|                        |                                                                                                    |          |           |            |
|                        |                                                                                                    |          |           |            |
|                        |                                                                                                    |          |           |            |
|                        |                                                                                                    |          |           |            |
|                        |                                                                                                    |          |           |            |
|                        |                                                                                                    |          |           |            |
|                        |                                                                                                    |          |           |            |
|                        |                                                                                                    |          |           |            |
|                        |                                                                                                    |          |           |            |
|                        | + - ×                                                                                              | 或脚本"     |           |            |
| 6420 Bhito             |                                                                                                    | Tailer+  |           |            |
| USAR BERR              |                                                                                                    | P384544  | 下载脚本      | 1 选择"下载脚本" |
| 当前状                    | 5: 就绪                                                                                              | 2020-12- | 15 下载固件   |            |

5. 完成界面展示

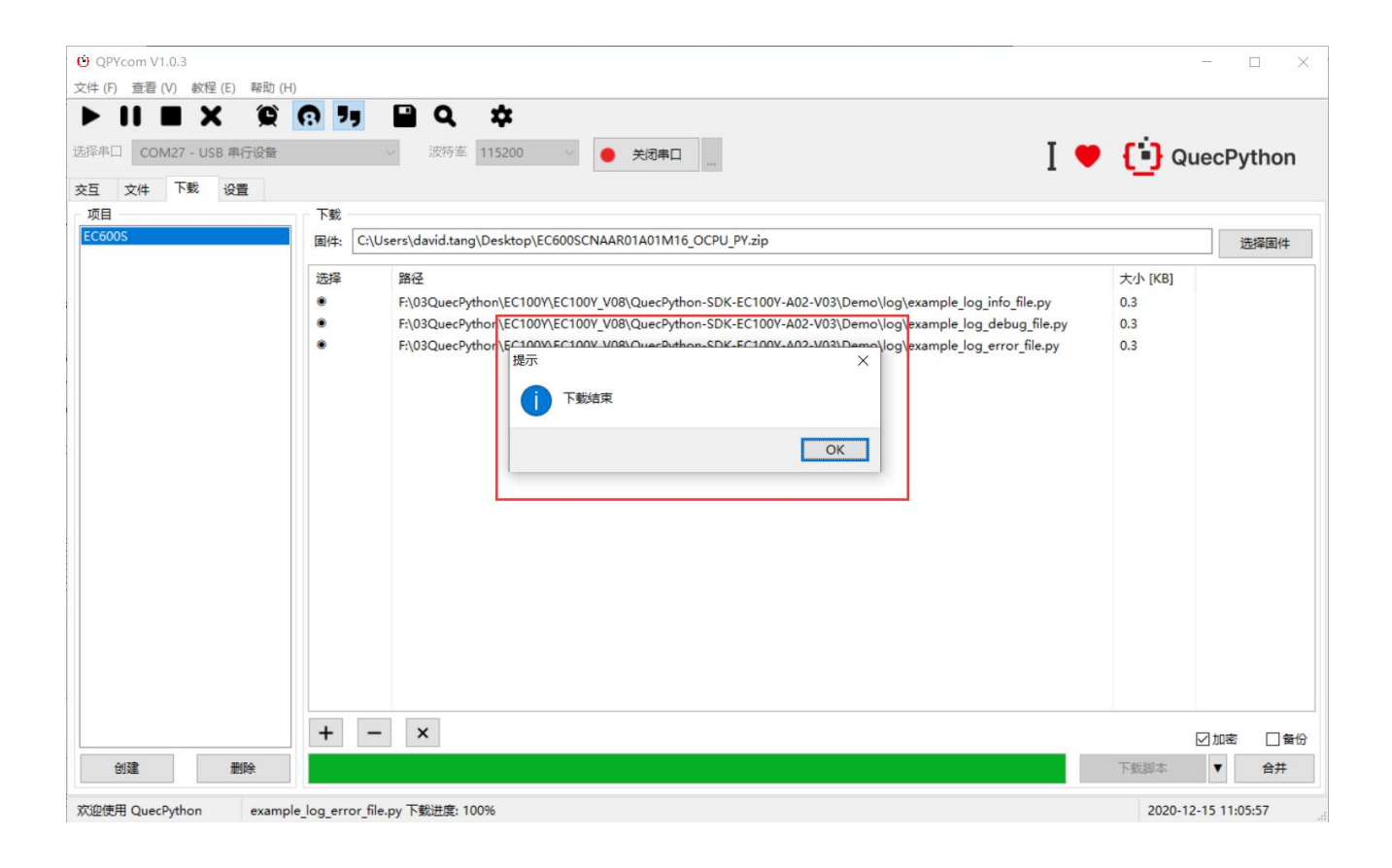